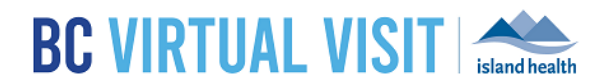

Information for healthcare professionals

#### Please complete the following steps prior to your first BC Virtual Visit appointment:

- 1. Search for the BC Virtual Visit desktop application installed on your Island Health computer
- 2. Login to BC Virtual Visit and check to make sure you have the correct waiting room access
- 3. For more information, review the <u>training videos</u> and/or reach out to <u>VirtualCare@islandhealth.ca</u> for additional support

### 1. Locate the BC Virtual Visit Desktop Application

a) All Island Health computers have the BC Virtual Visit installed. Locate the BC Virtual Visit icon on your desktop

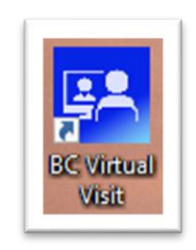

OR search "BC Virtual Visit" in your windows start menu

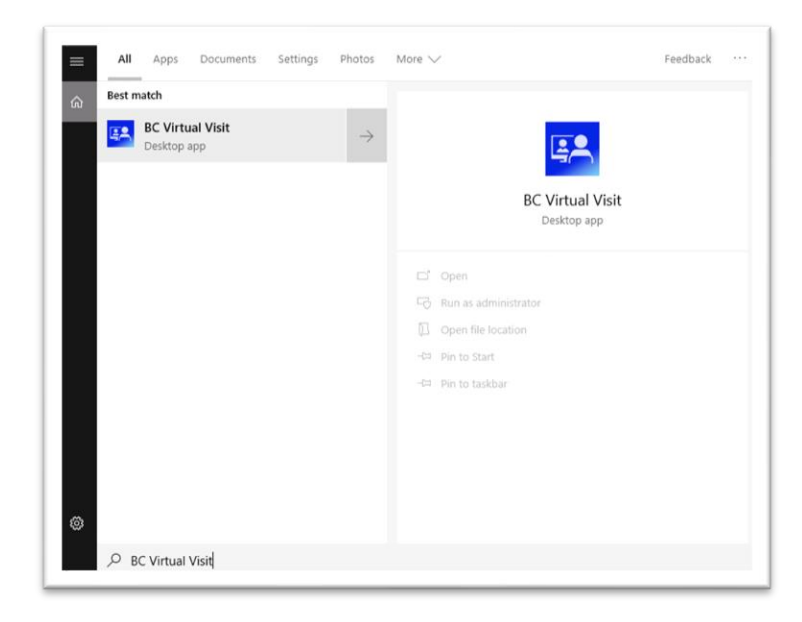

### b) Double click the BC Virtual Visit Provider icon to launch the desktop application

### www.islandhealth.ca/bcvirtualvisit

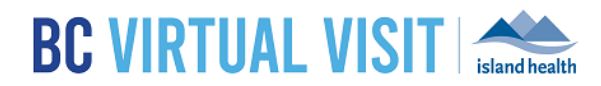

Information for healthcare professionals

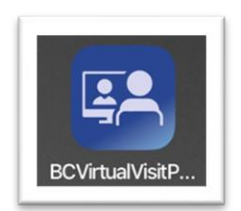

c) Type in your production login URL, then click Go to be redirected to the login page to login using your Island Health email and password.

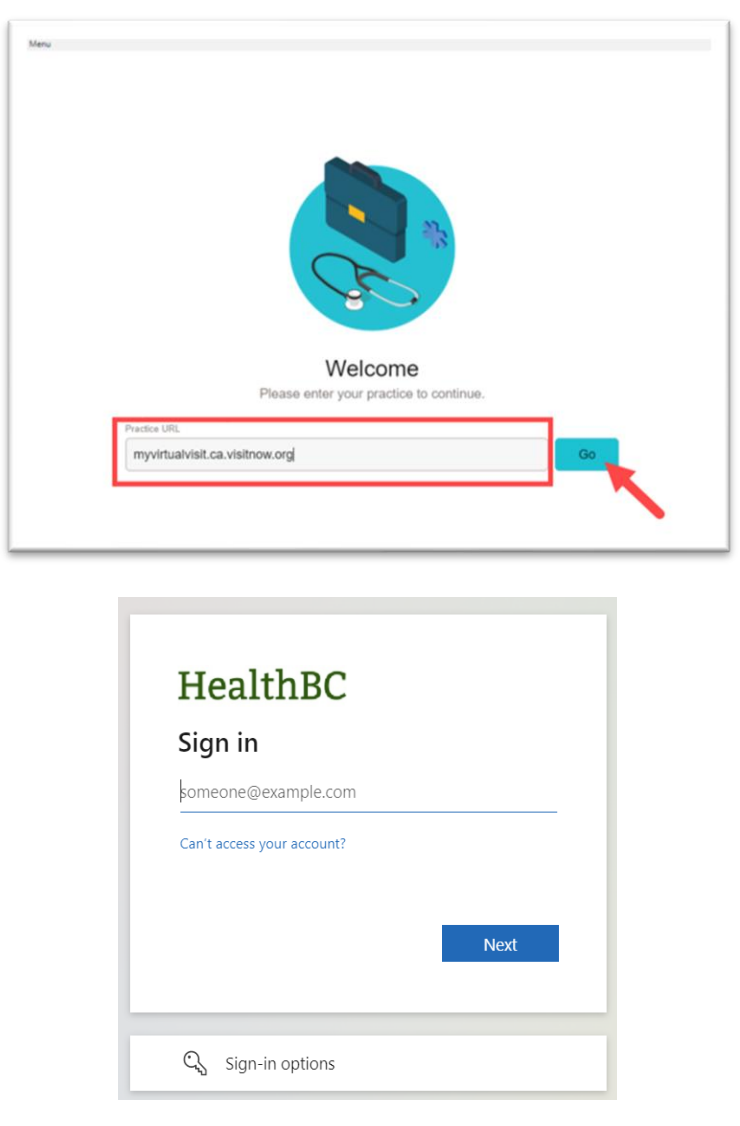

## 2. Connecting to a Virtual Visit

### www.islandhealth.ca/bcvirtualvisit

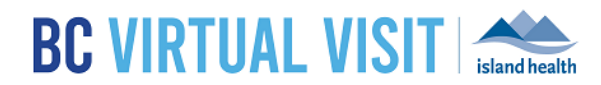

Information for healthcare professionals

Your BC Virtual Visit account has access to the virtual waiting rooms of the facilities you service. Staff on site will have a device to connect into these same virtual waiting rooms.

Once you coordinate with the site to see a patient/resident via video visit, as per your standard process, follow these steps once logged in using the device you set up:

- C VIRTUAL VISIT

  Patient Search

  Dashboard

  Dashboard

  Creat, nothing is here. Enjoy your day!

  Creat, nothing is here. Enjoy your day!

  Creat, nothing is here. Enjoy your day!

  Creat, nothing is here. Enjoy your day!

  Creat, nothing is here. Enjoy your day!

  Creat, nothing is here. Enjoy your day!

  Creat, nothing is here. Enjoy your day!

  Creat, nothing is here. Enjoy your day!

  Creat, nothing is here. Enjoy your day!

  Creat, nothing is here. Enjoy your day!

  Creat, nothing is here. Enjoy your day!

  Creat, nothing is here. Enjoy your day!

  Creat, nothing is here. Enjoy your day!

  Creat, nothing is here. Enjoy your day!

  Creat, nothing is here. Enjoy your day!

  Creat, nothing is here. Enjoy your day!

  Creat, nothing is here. Enjoy your day!

  Other creation

  Other creation

  Creat, nothing is here. Enjoy your day!

  Creat, nothing is here. Enjoy your day!

  Creat, nothing is here. Enjoy your day!

  Creat, nothing there. Enjoy your day!

  <
- a) Click the **Queue** button on the left navigation

b) When the site connects your patient, you will see their name appear in the Queue as Waiting

| <b>BC VIRTUAL VISIT</b> | Q Patient Search              | G                      |                                           |        |
|-------------------------|-------------------------------|------------------------|-------------------------------------------|--------|
| <                       | LTC Site Virtual Waiting Room | Schedule + X           | > Room Info                               | ¢      |
| III Dashboard           | , Your Patient                | 0 m 🔿                  | Name<br>LTC Site Virtual Waiting Room Vis | it Now |
| Queue                   | Age - Cender u                | Waiting U              | URL                                       | _ !    |
| Schedule                |                               | LTC Site Care Location | https://uat.ca.visitnow.org/e             |        |

- c) Click on the appointment bar
- d) Click connect when you are ready to join the video visit

#### www.islandhealth.ca/bcvirtualvisit

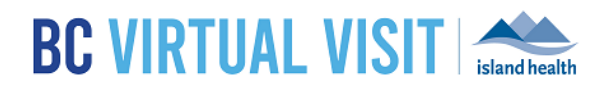

Information for healthcare professionals

| <b>BC VIRTUAL VISIT</b>     | Q Patient Search              |                                                      |       |                                      | G             |
|-----------------------------|-------------------------------|------------------------------------------------------|-------|--------------------------------------|---------------|
| <                           | LTC Site Virtual Waiting Room | Schedule +                                           | ) × ( |                                      |               |
| Queue                       | Age - Gender u                | Waiting<br>Care Location<br>• LTC Site Care Location |       | Your Patient<br>Gender U Age - DOB - | 50lo ID 15001 |
| Schedule     Care Locations |                               |                                                      |       | Connect                              | -             |

You should now be connected to the video call. Below is a brief explanation of the icons you will see on your screen during the video call:

| Your Patient 🖃           |                               | Lauren W                                 |                                                        |               |
|--------------------------|-------------------------------|------------------------------------------|--------------------------------------------------------|---------------|
|                          |                               |                                          | Your Patient<br>Gender U Age - DOB -<br>Start New Note | Solo ID 15001 |
| AV Settings Participants | Unmute Video Mute End Session | ☆ + 로 트 (2)<br>Share Invite Chat Profile | < All Visits (1)<br>Visit                              | Details _     |

- AV Settings change your camera and/or microphone/speaker
- Participants hide the small participant videos
- Mute Video turn off your video
- Mute turn off your audio
- End Session Put patient on hold (Leave) or end call (End for All)
- Share share your screen
- Invite invite guest participants to join the call via email or SMS
- Chat chat message with other participants in the call
- Profile hide the profile section on the right side

#### www.islandhealth.ca/bcvirtualvisit

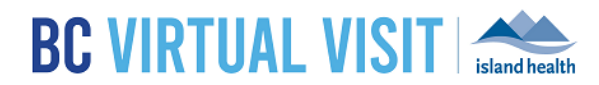

Information for healthcare professionals

### 4. Additional Training Resources

- 1. Overview and General Information (04:04)
- 2. Accessing Training & Production Environments (11:47)
- 3. Basic Navigation & Concept of Waiting Rooms (07:22)
- 4. Joining & Conducting a Virtual Appointment (10:34)

### 5. Other Resources

- The <u>BC Virtual Visit Provider Website</u>
- Healthcare Provider Practice Standards
- <u>Preparing for and Attending your BC Virtual Visit Appointment</u>
- The <u>BC Virtual Visit Basic User Training Course</u> offered through the Learning Hub